# Fehlerbehebung bei automatischem Update von Jabber für Windows über MRA

### Inhalt

Einführung Problem: Upgrade-Problem über MRA von 11.7.0 auf 11.8.x Fehlerbehebung Protokollanalyse aus dem nicht funktionierenden Szenario: Arbeitsszenario: Lösung

## Einführung

In diesem Dokument wird beschrieben, wie Fehler bei der automatischen Aktualisierung von Jabber Windows über MRA von 11.7(x) auf 11.8 behoben werden.

## Problem: Upgrade-Problem über MRA von 11.7.0 auf 11.8.x

Sie versuchen, den Jabber-Client automatisch über MRA von 11.7.0 auf 11.8.x zu aktualisieren. Es schlägt jedoch fehl, obwohl ein Aktualisierungsfenster angezeigt wird. Während die automatische Aktualisierung von 11,6 auf 11,8 funktioniert.

## Fehlerbehebung

### Protokollanalyse aus dem nicht funktionierenden Szenario:

• URL der Datei autoupdate.xml transformiert:

```
DEBUG [0x00001f14] [tutils\adapters\EdgeUtilsAdapter.cpp(39)] [csf.netutils.adapters]
[csf::netutils::adapters::EdgeUtilsAdapter::transformRequest] - About to transformRequest with
Url [http://10.106.108.146:6970/Autoupdate.xml]
DEBUG [0x00001f14] [ls\src\edge\GlobalEdgeStateImpl.cpp(780)] [csf.edge]
[csf::edge::GlobalEdgeStateImpl::checkPrecondition] - Acquired scoped lock (visibilityMutex_)
```

Aktualisierte umgewandelte URL:

```
DEBUG [0x00001f14] [tutils\adapters\EdgeUtilsAdapter.cpp(63)] [csf.netutils.adapters]
[csf::netutils::adapters::EdgeUtilsAdapter::transformRequest] - Transformed Urls:https://vcse-
test.ucis.co.in:8443/aHBjbC5jby5pbi9odHRwLzEwLjE1LjAuMzMvNjk3MA/Autoupdate.xml
https://vcse-
mum.hpcl.co.in:8443/aHBjbC5jby5pbi9odHRwLzEwLjE1LjAuMzMvNjk3MA/Autoupdate.xml
```

```
DEBUG [0x000014e8] [ntrol\FeatureSetEventManagerImpl.cpp(87)] [IMPServices-
PresenceAdapter.FeatureSetEventManager] [CSFUnified::FeatureSetEventManagerImpl::flushQueue] -
Adding 0 deferred events to the service dispatcher
INFO [0x0000162c] [onstabs\generaltab\src/AutoStart.cpp(34)] [AutoStart]
```

[AutoStart::DetermineExecutablePath] - The executable path for the client is C:\Program Files\Cisco Systems\Cisco Jabber\CiscoJabber.exe

#### • Upgrade-Informationen mit dem Download-Link:

DEBUG [0x0000162c] [erupgradeplugin\UpgradesListener.cpp(80)] [JabberUpgradePlugin]
[UpgradesListener::OnUpdateChecked] - Received update information. Version number: 11.8.2 Build
number: 50390 Download link: http://10.106.108.146:6970/CiscoJabberSetup.msi Upgrade rule:
UpgradeAvailable: 1 UpgradeMandatory: 0
INFO [0x00000b20] [\cpve\src\main\connectionfactory.cpp(46)] [cpve]
[CSF::media::rtp::ConnectionFactoryImpl::ConnectionFactoryImpl] - Created a new
ConnectionFactory 0x099f7ef8.

#### • Dialogfeld "Aktualisierung":

```
DEBUG [0x0000162c] [gradeplugin\JabberUpgradeDialog.cpp(591)] [JabberUpgradePlugin]
[JabberUpgradeDialog::OnUpdateInformationReceived] - Received update information. Version
number: 11.8.2 Build number: 50390 Download link:
http://10.106.108.146:6970/CiscoJabberSetup.msi Upgrade rule: UpgradeMandatory: 0
AllowUpdatesOverEdge: 0
```

DEBUG [0x0000162c] [gradeplugin\JabberUpgradeDialog.cpp(314)] [JabberUpgradePlugin]
[JabberUpgradeDialog::DownloadInstaller] - Temporary filename is:
C:\Users\SACHIN~1\AppData\Local\Temp\CiscoJabberSetup.msi.temp

#### Jabber transformiert den Download-Link f ür das msi-Installationsprogramm nicht:

```
DEBUG [0x00001b64] [ls\src\http\BasicHttpClientImpl.cpp(136)] [csf.httpclient]
[csf::http::BasicHttpClientImpl::AsyncTask::execute] - Edge policy enforced successfully with
transformed Url:http://10.106.108.146:6970/CiscoJabberSetup.msi for request #28
```

DEBUG [0x00001b64] [etutils\src\http\HttpRequestData.cpp(73)] [csf.httpclient]
[csf::http::HttpRequestData::consumeEasyCURLConnection] - Acquired lock
(\_easyCurlConnectionMutex)

DEBUG [0x0000162c] [facade\IJabberToolbarEventsImpl.cpp(285)] [PluginRuntime]
[IJabberToolbarEventsImpl::onToolbarContextChanged] - Enqueuing event - CallerPluginID=105

DEBUG [0x00001b64] [etutils\src\http\HttpRequestData.cpp(82)] [csf.httpclient]
[csf::http::HttpRequestData::consumeEasyCURLConnection] - Releasing lock
(\_easyCurlConnectionMutex)

• Das direkte Senden der MSI-Installations-URL an den TFTP-Server schlägt fehl. INFO [0x0001b64] [etutils\src\http\CurlHttpUtils.cpp(1088)] [csf.httpclient] [csf::http::CurlHttpUtils::configureEasyRequest] - \*—\* Configuring request #28 GET http://10.106..108.146:6970/CiscoJabberSetup.msi

• Der Jabber-Client erhält HTTP-Antwort 0 für die Anfrage und den nicht erreichbaren Host-Fehler:

INFO [0x00001b64] [ls\src\http\BasicHttpClientImpl.cpp(452)] [csf.httpclient]
[csf::http::executeImpl] - \*----\* HTTP response code 0 for request #28 to
http://10.106.108.146:6970/CiscoJabberSetup.msi
ERROR [0x00001b64] [ls\src\http\BasicHttpClientImpl.cpp(457)] [csf.httpclient]
[csf::http::executeImpl] - There was an issue performing the call to curl\_easy\_perform for
request #28: HOST\_UNREACHABLE\_ERROR

#### Arbeitsszenario:

#### Jabber-Setup herunterladen:

DEBUG [0x0000253c] [erupgradeplugin\UpgradesListener.cpp(43)] [JabberUpgradePlugin] [UpgradesListener::OnUpdateChecked] - Received update information. Version number: 11.8.2 Build number: 50390 Download link: http://10.106.108.146:6970/CiscoJabberSetup.msi Upgrade rule: UpgradeAvailable: 1 UpgradeMandatory: 0

DEBUG [0x0000253c] [gradeplugin\JabberUpgradeDialog.cpp(554)] [JabberUpgradePlugin] [JabberUpgradeDialog::OnUpdateInformationReceived] - Received update information. Version number: 11.8.2 Build number: 50390 Download link: http://10.106.108.146:6970/CiscoJabberSetup.msi Upgrade rule: UpgradeMandatory: 0 INFO [0x0000253c] [win\src\ceb\src\trident/trident.cpp(218)] [ceb.trident] [trident::CTrident::stopNavigation] - Attempting to call stop on the browser - checking if the browser is navigating

DEBUG [0x0000253c] [gradeplugin\JabberUpgradeDialog.cpp(275)] [JabberUpgradePlugin] [JabberUpgradeDialog::DownloadInstaller] - Starting download 2017-03-27 15:53:31,554 DEBUG [0x0000253c] [gradeplugin\JabberUpgradeDialog.cpp(289)] [JabberUpgradePlugin] [JabberUpgradeDialog::DownloadInstaller] - Temporary filename is: C:\Users\Abhishek\AppData\Local\Temp\CiscoJabberSetup.msi.temp

DEBUG [0x00002540] [tutils/adapters/EdgeUtilsAdapter.cpp(39)] [csf.netutils.adapters] [csf::netutils::adapters::EdgeUtilsAdapter::transformRequest] - About to transformRequest with Url [http://10.106.108.146:6970/CiscoJabberSetup.msi] 2017-03-27 15:53:31,555 DEBUG [0x00002540] [ls\src\edge\GlobalEdgeStateImpl.cpp(774)] [csf.edge] [csf::edge::GlobalEdgeStateImpl::checkPrecondition] - Acquired scoped lock (visibilityMutex\_

DEBUG [0x00002540] [tutils/adapters/EdgeUtilsAdapter.cpp(63)] [csf.netutils.adapters] [csf::netutils::adapters::EdgeUtilsAdapter::transformRequest] - Transformed Urls:https://vcsetest1.ucis.co.in:8443/aHBjbC5jby5pbi9odHRwLzEwLjE1LjAuMzMvNjk3MA/CiscoJabberSetup.msi https://vcse-hyd.hpcl.co.in:8443/aHBjbC5jby5pbi9odHRwLzEwLjE1LjAuMzMvNjk3MA/CiscoJabberSetup.msi

DEBUG [0x00002540] [tutils/adapters/EdgeUtilsAdapter.cpp(63)] [csf.netutils.adapters] [csf::netutils::adapters::EdgeUtilsAdapter::transformRequest] - Transformed Urls:https://vcsetest1.ucis.co.in:8443/aHBjbC5jby5pbi9odHRwLzEwLjE1LjAuMzMvNjk3MA/CiscoJabberSetup.msi https://vcse-hyd.hpcl.co.in:8443/aHBjbC5jby5pbi9odHRwLzEwLjE1LjAuMzMvNjk3MA/CiscoJabberSetup.msi DEBUG [0x00002540] [\common\ScopedWinSockInitialiser.cpp(50)] [csf.netutils.common] [csf::ip::ScopedWinSockInitialiser::ScopedWinSockInitialiser] - Winsock.dll details -Description: WinSock 2.0, System Status: Running.

DEBUG [0x00002540] [ls\src\http\BasicHttpClientImpl.cpp(132)] [csf.httpclient] [csf::http::BasicHttpClientImpl::AsyncTask::execute] - Edge policy enforced successfully with transformed Url:https://vcsetest1.ucis.co.in:8443/aHBjbC5jby5pbi9odHRwLzEwLjE1LjAuMzMvNjk3MA/CiscoJabberSetup.msi for request #101

DEBUG [0x00002540] [etutils\src\http\HttpRequestData.cpp(73)] [csf.httpclient] [csf::http::HttpRequestData::consumeEasyCURLConnection] - Acquired lock (\_easyCurlConnectionMutex)

DEBUG [0x00002540] [etutils/src/http/HttpRequestData.cpp(82)] [csf.httpclient] [csf::http::HttpRequestData::consumeEasyCURLConnection] - Releasing lock (\_easyCurlConnectionMutex) [0x00002540] [etutils\src\http\CurlHttpUtils.cpp(1087)] [csf.httpclient] INFO [csf::http::CurlHttpUtils::configureEasyRequest] - \*----\* Configuring request #101 GET https://vcse-

test1.ucis.co.in:8443/aHBjbC5jby5pbi9odHRwLzEwLjE1LjAuMzMvNjk3MA/CiscoJabberSetup.msi

```
INFO [0x00002540] [etutils\src\http\CurlHttpUtils.cpp(1732)] [csf.httpclient]
[csf::http::CurlHeaders::CurlHeaders] - Number of Request Headers : 1
2017-03-27 15:53:31,556 DEBUG [0x00002540] [etutils\src\http\CurlHttpUtils.cpp(1143)]
[csf.httpclient] [csf::http::CurlHttpUtils::configureEasyRequest] - Successfully test-opened
file with write option C:\Users\Abhishek\AppData\Local\Temp\CiscoJabberSetup.msi.temp
```

DEBUG [0x00002540] [tutils\src\http\HttpRequestData.cpp(111)] [csf.httpclient]
[csf::http::HttpRequestData::switchToNextUrl] - switching to next url: https://vcsetest.ucis.co.in:8443/aHBjbC5jby5pbi9odHRwLzEwLjElLjAuMzMvNjk3MA/CiscoJabberSetup.msi

#### • Senden der Anforderung für das MSI-Installationsprogramm.

```
INFO [0x00002540] [etutils\src\http\CurlHttpUtils.cpp(1087)] [csf.httpclient]
[csf::http::CurlHttpUtils::configureEasyRequest] - *----* Configuring request #101 GET
https://vcse-
test.ucis.co.in:8443/aHBjbC5jby5pbi9odHRwLzEwLjElLjAuMzMvNjk3MA/CiscoJabberSetup.msi
INFO [0x00002540] [etutils\src\http\CurlHttpUtils.cpp(1732)] [csf.httpclient]
[csf::http::CurlHeaders::CurlHeaders] - Number of Request Headers : 1
DEBUG [0x00002540] [etutils\src\http\CurlHttpUtils.cpp(1143)] [csf.httpclient]
[csf::http::CurlHttpUtils::configureEasyRequest] - Successfully test-opened file with write
option C:\Users\Abhishek\AppData\Local\Temp\CiscoJabberSetup.msi.temp
DEBUG [0x00002540] [netutils\src\http\CurlHttpUtils.cpp(986)] [csf.httpclient]
```

#### [csf::http::CurlHttpUtils::closeFile] - Closing file

### Lösung

Dieser Parameter sollte in der Jabber-Aktualisierungsdatei unter dem Jabberupdate-Parameter explizit aus Jabber 11.7 hinzugefügt werden, um ein erfolgreiches Auto-Upgrade über MRA zu ermöglichen. Bis Jabber 11.6 ist die Funktion standardmäßig aktiviert:

<AllowUpdatesViaExpressway>true</AllowUpdatesViaExpressway>

Dieser Dokumentfehler ist auch hier geöffnet:

http://cdets.cisco.com/apps/dumpcr?content=summary&format=html&identifier=CSCvd85090